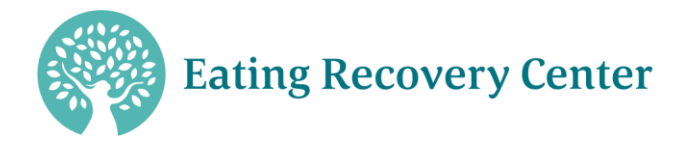

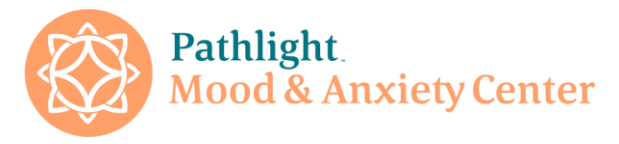

Welcome to ERC and Pathlight Continuing Education Events!

Our continuing education process is handled online through our Litmos learning management system. If you do not already have an account with our CE portal please click the "Sign Up for CE Portal" tab located in the header at the top of your screen. You will be directed to a registration screen (seen below). Please enter your name email address and enter the code you receive with your course communications.

| Online Courses Self Sign Up<br>Register to access courses by entering the code provided to you | Upon completion of the self sign up registration you will receive a message to confirm your email address. Please log in to your email for further instructions. |
|------------------------------------------------------------------------------------------------|----------------------------------------------------------------------------------------------------|
| First Name:                                                                                    |                                                                                                    |
| Last Name:                                                                                     | You have been successfully registered                                                                                                    |
| Email:                                                                                         |                                                                                                    |
| We will send account login information to this address Confirm Email:                          | Please check your email for additional information                                                                                                    |
| Language                                                                                       | You will receive and email from ERC and Pathlight Continuing                                                                                                    |
| English v                                                                                      | Education Events that will contain your username and links to set up your profile and set your password.                                                         |
| Code:                                                                                          | Once you have set up your account you will have access to                                                                                                    |
|                                                                                                | the continuing education requirements for live and on                                                                                                    |
| Register                                                                                       | demand conference sessions as well as digital content library<br>which has all of our on-demand webinars that we have<br>offered throughout the year.            |

If you forget your password, please email continuing.education@ercpathlight.com.

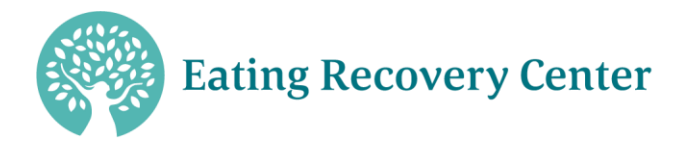

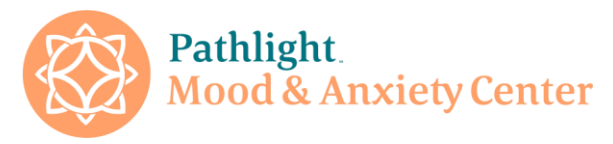

Once you are logged in you will be brought to your home page. It will look like this:

| Welcome to ERC and Pathlight Academy, your resource for continuing education.                           | Β                                                                                                    | ı 🐵~        |
|----------------------------------------------------------------------------------------------------|----------------------------------------------------------------------------------------------------|-------------|
| Home Content Library Achievements Live Sessions Instructor                                              |                                                                                                    |             |
| welcome, wendy matnes                                                                                   |                                                                                                    |             |
| To do<br>20<br>Total 23                                                                                 | Completed<br>3<br>Login Week Streak                                                                                                    | ×           |
| All In Progress Overdue Not Started Completed                                                           | ≅ III News                                                                                                    |             |
| <b>Q</b> Search for assigned courses and learning paths                                                 | Please check the NOTICEBOARD tab on your cours<br>home page for important information about course                                                                                                    | e           |
| "But You Don't Know What I Did": Healing the Roots of Caregiver Self-Blame<br>Access Expires in 97 deys | e materials!                                                                                                    | iths ago    |
| SW MEWTAL HEAT                                                                                          | 0% Please remember to click the ACHIEVEMENTS tab you have completed your course evaluation and po                                                                                                    | once<br>ost |
| Behavioral Exposure-The Use of Exposures in ED Treatment                                                | C C C C C C C C C C C C C C C C C C C                                                                                                    | <b>te!</b>  |
|                                                                                                    | 0%<br>Recent Achievements                                                                                                    |             |
| Budget Like A Boss 1.0                                                                                  | Control Control Contro |             |

Courses you have attended will be listed here. If you click the Content Library tab, webinars that are available for selfsign up will be listed. All CE certificates will be stored under the "Achievements" tab. If you have attended a course or a series of courses (Learning Path) and they do not show up on your home page, please check the "Completed" tab as they may show up there.

Depending on your settings, courses may be displayed in list form as above or in tiles as below.

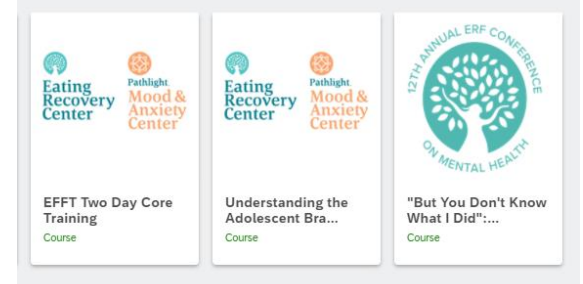

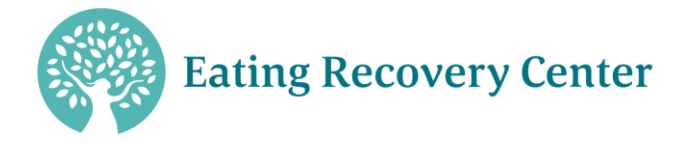

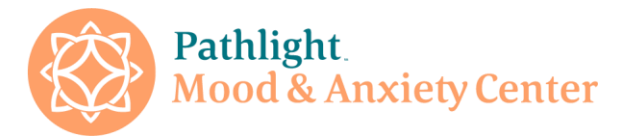

Each tile/ item in the list will bring you to the course homepage where you will find the assessments for each of the presentations.

On the course homepage you will hit the "start this course" button. You will be brought to a white screen with another "start" button. Hit that start button and you will be asked a series of questions about the presentation and speaker(s) (Figure 1).

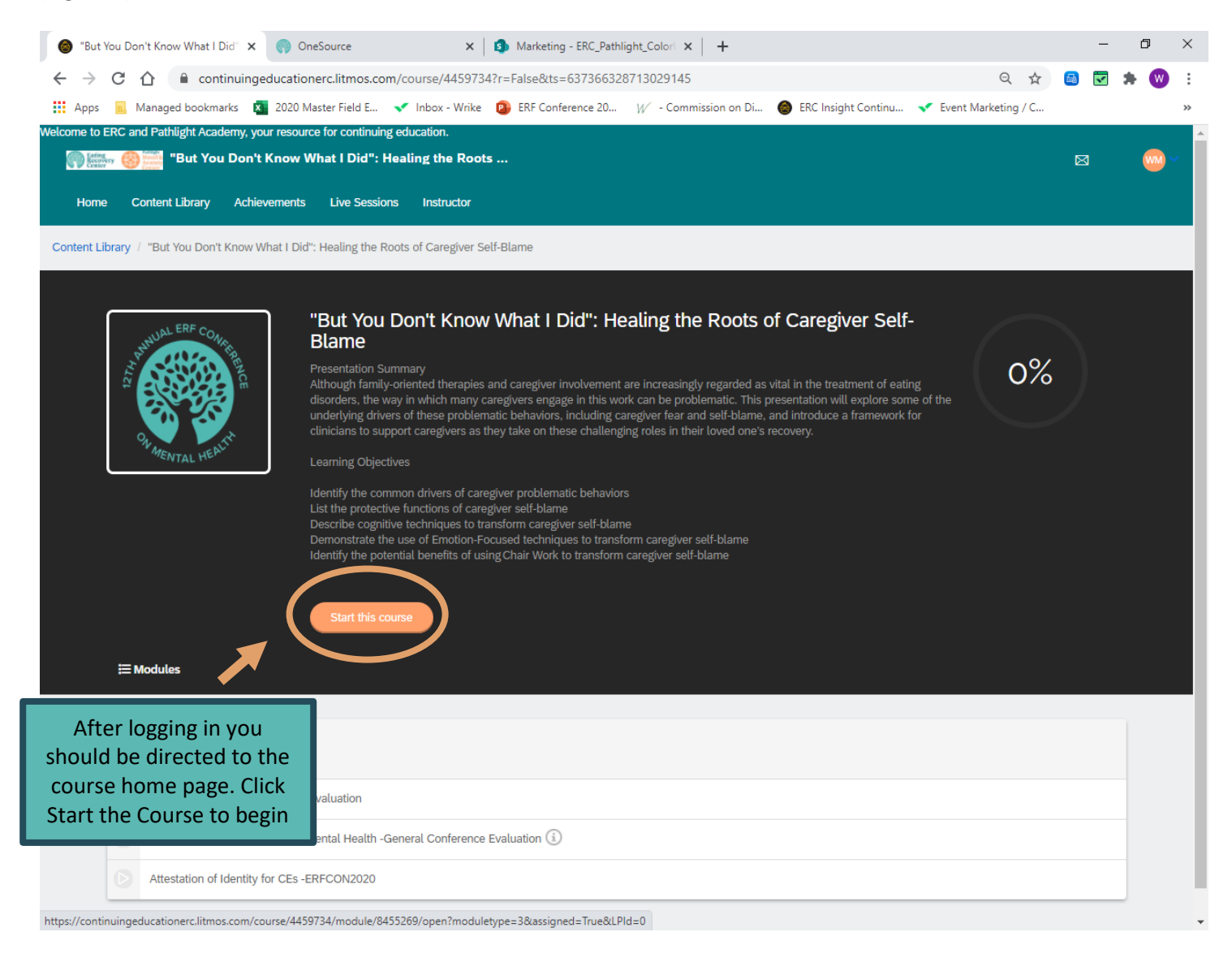

Please complete all of the questions. These make up the post-test and evaluation. If you scroll down a bit on the page you will see a results tab that will allow you to view any questions that you may have answered incorrectly on the post-test as well as the correct answers to those questions. My understanding is that some of the questions can be tricky  $\bigcirc$ . You can take the post-test as many times as necessary to achieve a passing score.

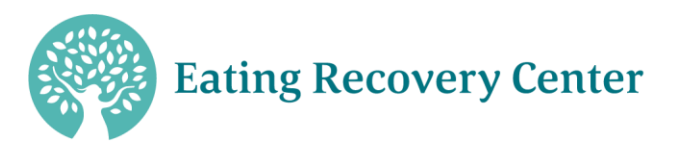

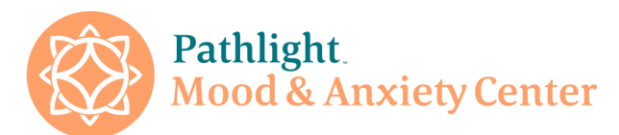

| <b>⊟ Modules</b> ♥ Achievements                                                   |                        |
|-----------------------------------------------------------------------------------|------------------------|
| Caregiver Self-Blame- Post Test<br>80% Passmark 94% My Score                      | Results                |
| Caregiver Self-Blame- Speaker Evaluation (Locked)                                 |                        |
| 12 Annual ERF Conference on Mental Health -General Conference Evaluation (Locked) | Click here to          |
| Attestation of Identity for CEs -ERFCON2020                                       | review any             |
| Privacy Policy                                                                    | incorrect<br>responses |

Once you have answered all of the questions you will be returned to the homepage and you will see a green circle that says 100%. There is a tab on the lower left-hand side of the screen labeled "Achievements"- Click this tab.

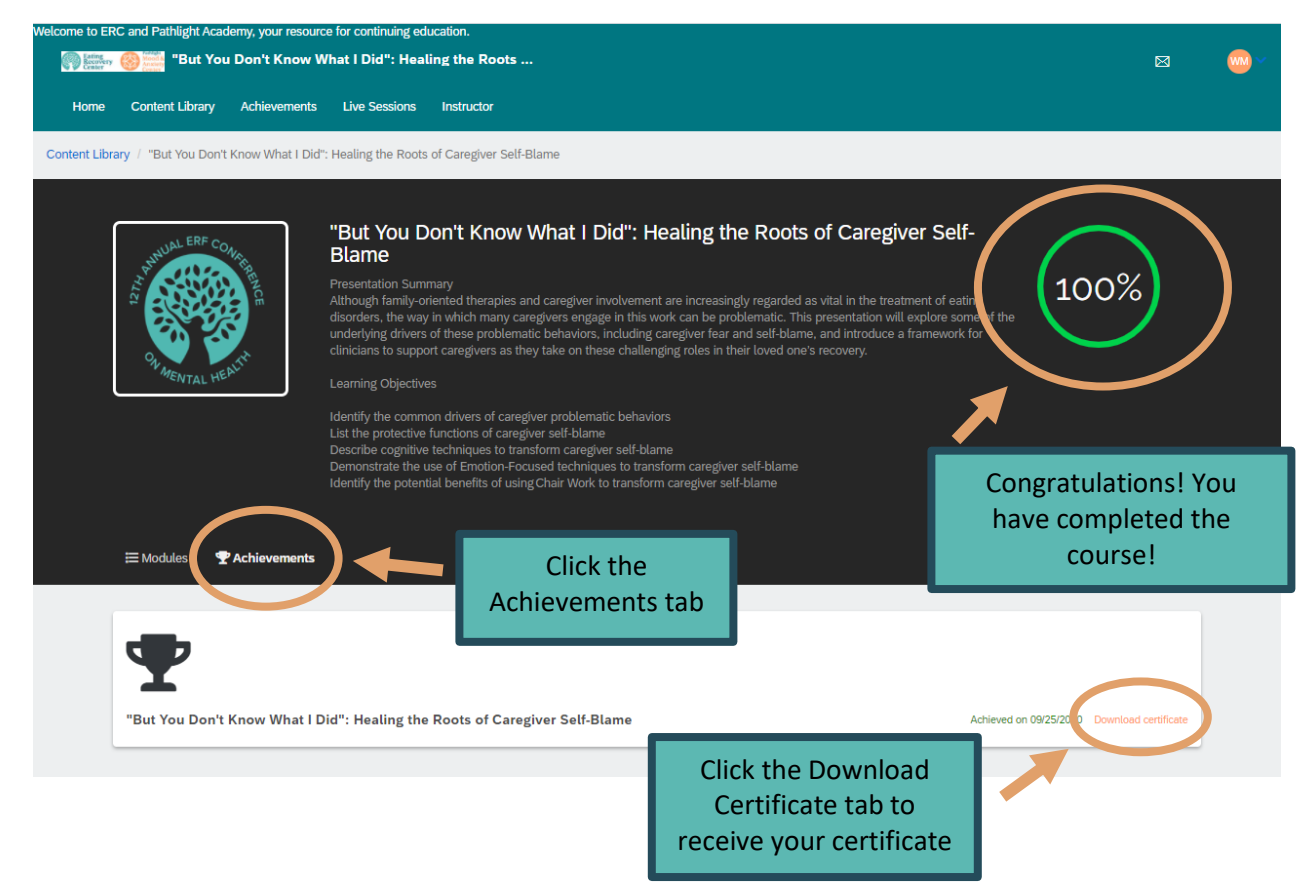

There will be a line with the title of the presentation, the date, and "download certificate" printed in tangerine. Click on "download certificate" and your certificate will download to your device.